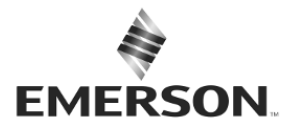

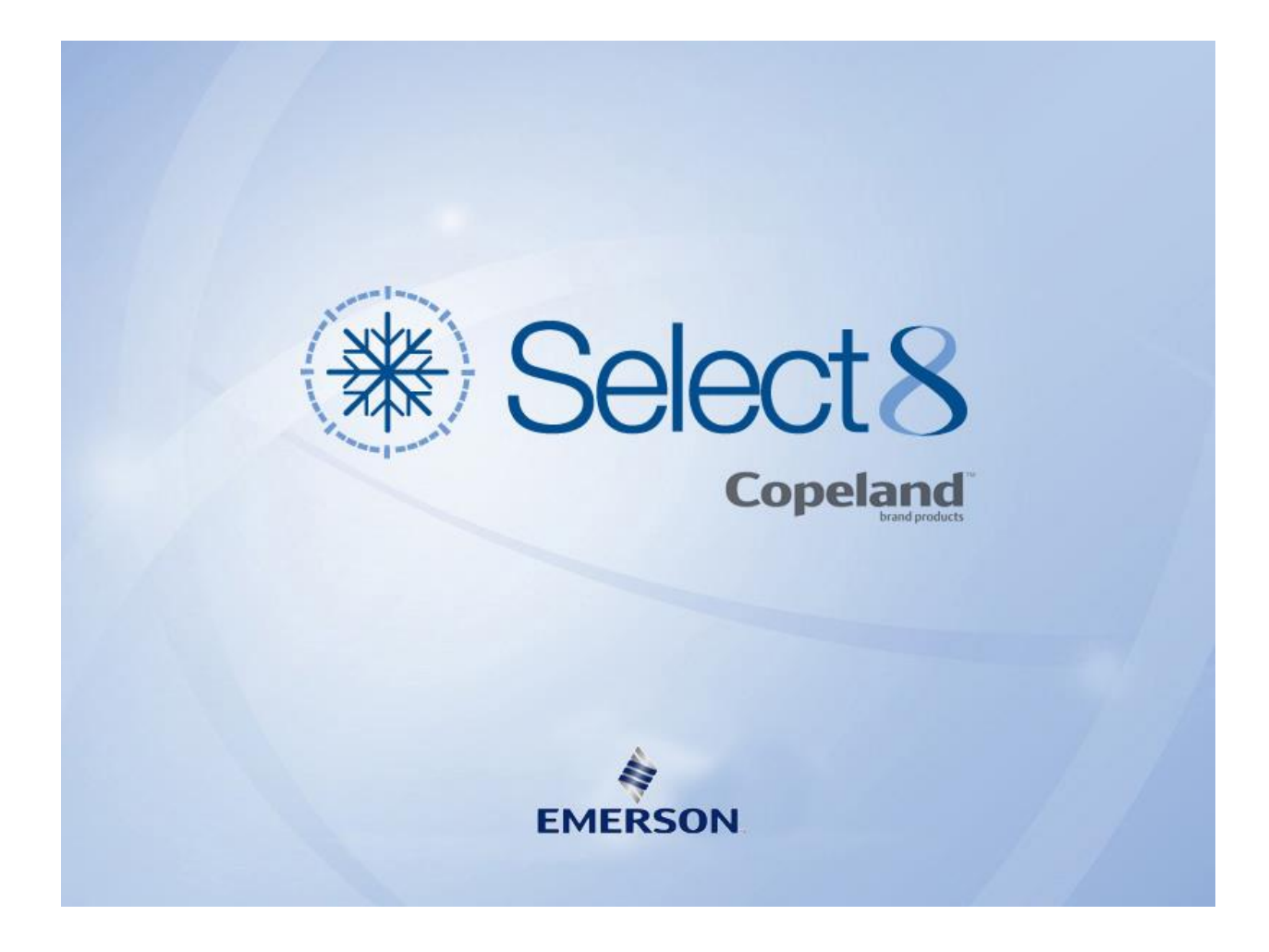

# Select 8 – upgrading to 8.10

Last update:

April 2022

This Software is provided by Emerson Commercial & Residential Solutions Europe to assist in the selection of compressors and condensing units. Emerson Commercial & Residential Solutions cannot be held liable for issues arising from the application using information provided by this software.

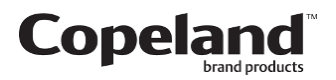

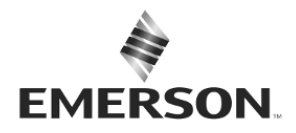

### 1. Introduction

This document will guide you step by step through the process of upgrading Select to version 8.10.

# 2. Why is a manual action required?

The latest version of Select comes with a new type of installer context, moving out from peruser to per-machine installation, this approached is considered a best practice and will give more flexibility to your IT department. Unfortunately upgrading a version from one context to another is not supported by the auto-update feature.

### 3. Preparations

The operations below will require an account with administrator privileges, starting with Select version 8.7.2 it will be mandatory to uninstall Select too.

Download the latest version of Select : Select 8.10.3

If needed, a link to download the previous version is also available <u>here</u>, but normally you should be able to uninstall it through the app menu of Windows.

Please follow the steps below, first point 4 and then 5.

### 4. Uninstalling older versions

To uninstall the previous version, Click on Windows "Start" button then "Settings"

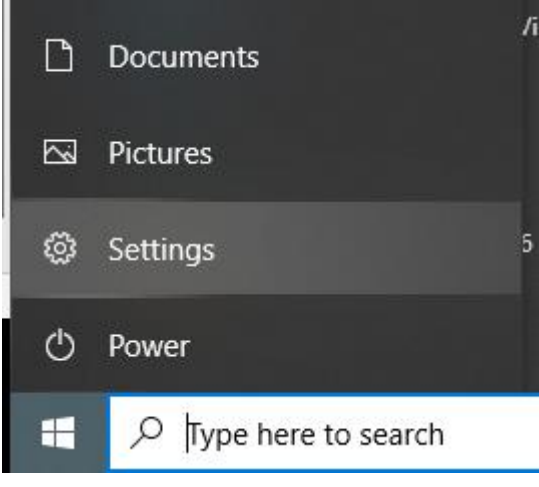

Select "Apps"

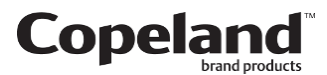

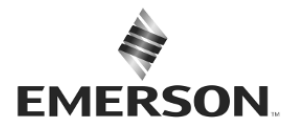

|   |                                                   |   |                                                               | Windows Settings |                                                          |   |  |
|---|---------------------------------------------------|---|---------------------------------------------------------------|------------------|----------------------------------------------------------|---|--|
|   |                                                   |   | Ε                                                             | Find a setting   |                                                          | P |  |
| ⊒ | System<br>Display, sound, notifications,<br>power |   | Devices<br>Bluetooth, printers, mouse                         |                  | Phone<br>Link your Android, iPhone                       |   |  |
|   | Apps<br>Uninstall, defaults, optional<br>features | 8 | Accounts<br>Your accounts, email, sync,<br>work, other people | 。<br>A字          | Time & Language<br>Speech, region, date                  | 8 |  |
| Q | Search<br>Find my files, permissions              | ۵ | Privacy<br>Location, camera, microphone                       | C                | Update & Security<br>Windows Update, recovery,<br>backup |   |  |

and under "App & features" search for keyword "Select" then click on "Uninstall". You will be prompted to enter an account with admin privileges (or to accept the changes if you are admin).

| · Settings                                                                                                    |                                                                                                    |  |  |  |  |
|----------------------------------------------------------------------------------------------------|----------------------------------------------------------------------------------------------------|--|--|--|--|
| 命 Home                                                                                                    | Apps & features                                                                                                    |  |  |  |  |
| Find a setting                                                                                                    | Apps & features                                                                                                    |  |  |  |  |
| Apps                                                                                                    | Optional features                                                                                                    |  |  |  |  |
| <ul> <li>Image: Apps &amp; features</li> <li>Default apps</li> <li>Offline maps</li> <li>Apps for websites</li> <li>Video playback</li> <li>Startup</li> </ul> | App execution aliases         Search, sort, and filter by drive. If you would like to uninstall or move an app, select it from the list.         Select          Select          Sort by: Name ∨       Filter by: All drives ∨         6 apps found |  |  |  |  |
|                                                                                                    | Select software 8 - version 8.7.2         276 MB           04/05/2022         8.7.2                                                                                                    |  |  |  |  |
|                                                                                                    | Modify Uninstall                                                                                                    |  |  |  |  |

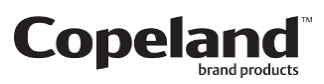

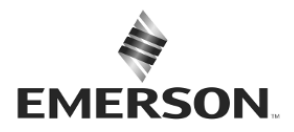

If for whatever reasons, there is no entry, but you see some Select Desktop shortcut present and functional on your Desktop, please run the old installer (see link above) and choose the option to remove.

| 🖟 Select software 8 - version 8.7.2 Setup –                                                                                       | - 🗆           | ×     |  |  |  |  |
|----------------------------------------------------------------------------------------------------|---------------|-------|--|--|--|--|
| Change, repair, or remove installation                                                                                            | (₩) Se        | lect8 |  |  |  |  |
| Select the operation you wish to perform.                                                                                         | <b>Y</b>      |       |  |  |  |  |
| Change<br>Select software 8 - version 8.7.2 has no independently selecta                                                          | able features |       |  |  |  |  |
| Repair<br>Repairs errors in the most recent installation by fixing missing and corrupt<br>files, shortcuts, and registry entries. |               |       |  |  |  |  |
| Remove<br>Removes Select software 8 - version 8.7.2 from your compute                                                             | r.            |       |  |  |  |  |
| Back Next                                                                                                    | Car           | ncel  |  |  |  |  |

If this is not working or you have an older version you cannot uninstall, please contact <u>select.feedback@emerson.com</u>.

# 5. Installing 8.10

Once any remaining older versions are uninstalled, we can move to the installation of the new version you have download in point 3.

Double click on the msi file, then click "Next"

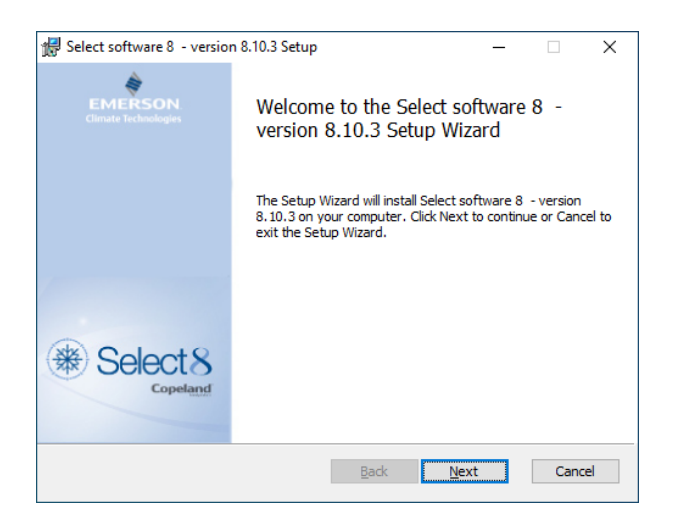

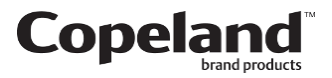

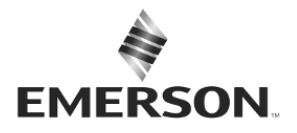

#### Accept the license by ticking the box

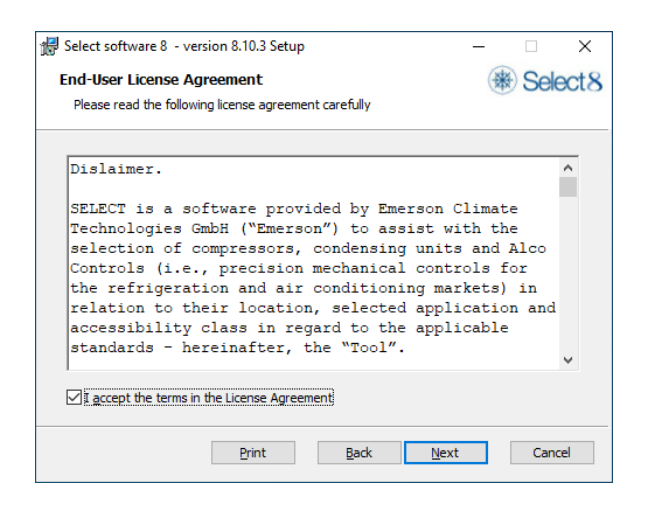

Choose your installation path or leave the default

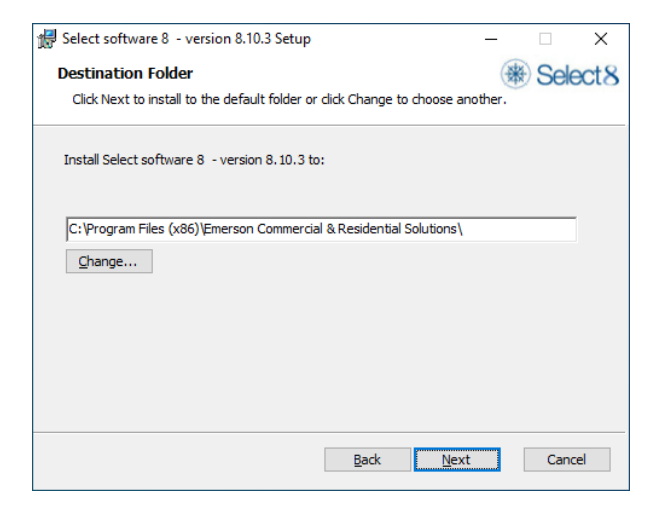

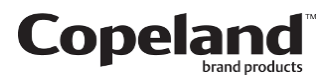

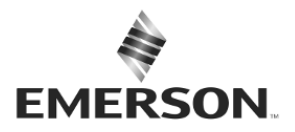

Click the "Install" button to start the installation process of Select

| Belect software 8 - version 8.10.3 Setup          | - |   | ]     | ×   |
|---------------------------------------------------|---|---|-------|-----|
| Product Features                                  |   |   | sele  | ct8 |
| Select the way you want features to be installed. |   | ~ |       |     |
| Select 8 Desktop                                  |   |   |       |     |
|                                                   |   |   |       |     |
| This feature requires 283MB on your hard drive.   |   |   |       |     |
| <u>B</u> ack Install                              |   | ( | Cance | I   |

Congratulations, Select is now installed for all the users of the machine.

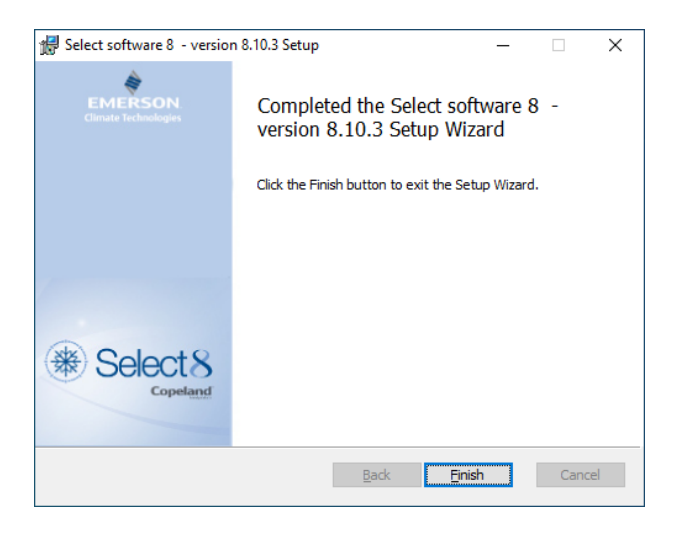

You can start the software by clicking on the shortcut on your Desktop. Once upgraded to version 8.10, the auto updates will be available once again.

Welkenraedt, April 2022

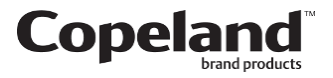